วิธีการโหลด Printer Counter Report per User

ดับเบิ้ลคลิกที่ <sup>My computer</sup> ที่อยู่บนหน้าจอ

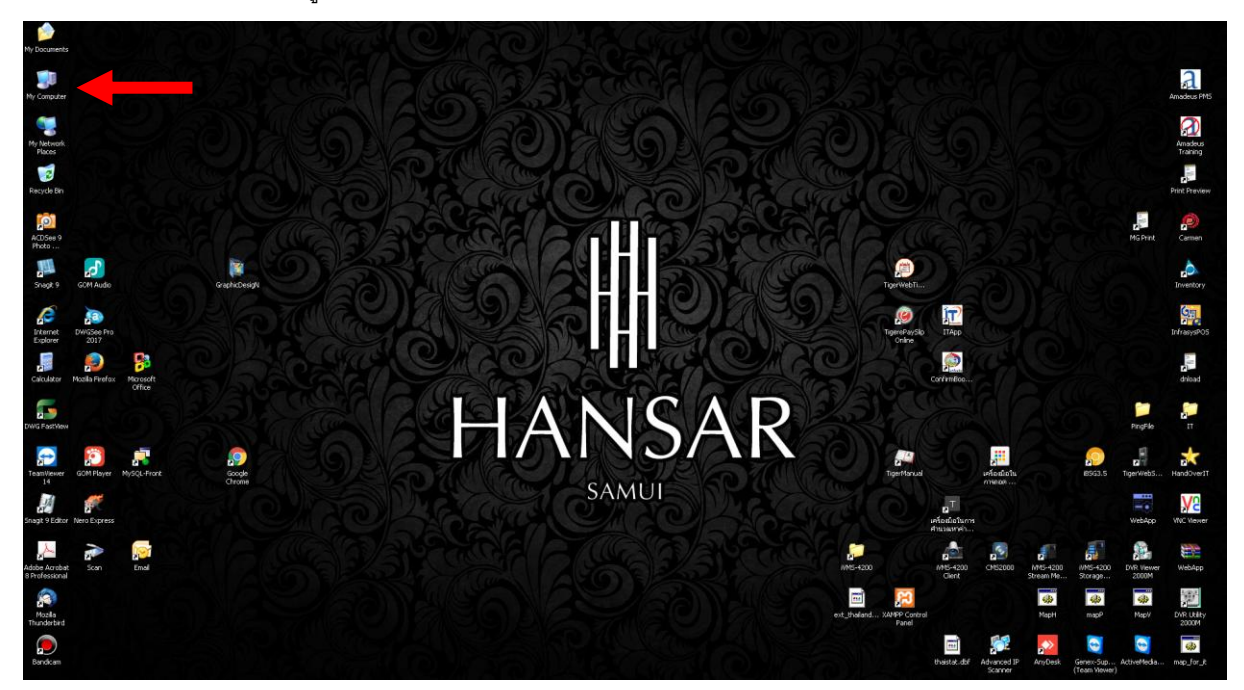

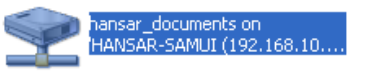

2. ดับเบิ้ลคลิกที่ไดร์ฟแชร์ ไดร์ฟ Z

| 🗟 My Computer                           |                                                                                                    |                                 |                     |                         |                     |                     |                  | - 6 🛛         |
|-----------------------------------------|----------------------------------------------------------------------------------------------------|---------------------------------|---------------------|-------------------------|---------------------|---------------------|------------------|---------------|
| File Edit View Favorites Tools          | Help                                                                                                    |                                 |                     |                         |                     |                     |                  | A1            |
| 🜀 Back - 🕤 - 🎓 🔎                        | iearch 🜔 Folders 💷 🔞 Folder                                                                                                    | r Sync                          |                     |                         |                     |                     |                  |               |
| Address 🖳 My Computer                   |                                                                                                    |                                 |                     |                         |                     |                     |                  | 💌 🔁 😡         |
|                                         | Files Stored on This Computer                                                                                                    |                                 |                     |                         |                     |                     |                  |               |
| System Tasks                            | ~                                                                                                    |                                 |                     |                         |                     |                     |                  |               |
| View system information                 | Shared Documents                                                                                                    | HANSARSAMUT's Documents         |                     |                         |                     |                     |                  |               |
| Add or remove programs                  |                                                                                                    |                                 |                     |                         |                     |                     |                  |               |
| Contraction of the second               | Hard Disk Drives                                                                                                    |                                 |                     |                         |                     |                     |                  |               |
| Other Marrie                            |                                                                                                    |                                 |                     |                         |                     |                     |                  |               |
| ouler Places                            | Windows//P (C:)                                                                                                    | BackupDrive (D:)                | BackupDrive (E:)    | MalBackup (F:)          |                     |                     |                  |               |
| My Network Places                       | -                                                                                                    |                                 |                     |                         |                     |                     |                  |               |
| Shared Documents                        | Devices with Removable Storage                                                                                                    |                                 |                     |                         |                     |                     |                  |               |
| Control Panel                           |                                                                                                    |                                 |                     |                         |                     |                     |                  |               |
| -                                       | DVD-RAM Drive (G:)                                                                                                    | Removable Disk (I:)             | Removable Disk (3:) | Removable Disk (K:)     | Removable Disk (L:) | Removable Disk (M:) | HANSARSAMUE (N:) |               |
| Details (2)                             |                                                                                                    |                                 |                     |                         |                     |                     |                  |               |
| hansar documents on                     | Network Drives                                                                                                    |                                 |                     |                         |                     |                     |                  |               |
| 'HANSAR-SAMUI<br>(102.158.10.2)'(2))    |                                                                                                    |                                 |                     |                         |                     |                     |                  |               |
| Network Drive                           | Hogaroot on SERVER                                                                                                    | Genex on '192.168, 10.253' (P:) | R on HANSAR-SAMUE   | hansar_documents on     |                     |                     |                  |               |
| File System: NTFS                       | (Amadeus-server)' (H:)                                                                                                    |                                 | (192.168.10.2)'(Y:) | HANSAR-SAMUE (192.168.1 |                     |                     |                  |               |
| Total Size: 2.72 TB                     | Other                                                                                                    |                                 |                     |                         |                     |                     |                  |               |
|                                         | other                                                                                                    |                                 |                     |                         |                     |                     |                  |               |
|                                         | Column 17 Drime                                                                                                    |                                 |                     |                         |                     |                     |                  |               |
|                                         | Case of the second second seco |                                 |                     |                         |                     |                     |                  |               |
|                                         | -                                                                                                    |                                 |                     |                         |                     |                     |                  |               |
|                                         |                                                                                                    |                                 |                     |                         |                     |                     |                  |               |
|                                         |                                                                                                    |                                 |                     |                         |                     |                     |                  |               |
|                                         |                                                                                                    |                                 |                     |                         |                     |                     |                  |               |
|                                         |                                                                                                    |                                 |                     |                         |                     |                     |                  |               |
|                                         |                                                                                                    |                                 |                     |                         |                     |                     |                  |               |
|                                         |                                                                                                    |                                 |                     |                         |                     |                     |                  |               |
|                                         |                                                                                                    |                                 |                     |                         |                     |                     |                  |               |
|                                         |                                                                                                    |                                 |                     |                         |                     |                     |                  |               |
|                                         |                                                                                                    |                                 |                     |                         |                     |                     |                  |               |
|                                         |                                                                                                    |                                 |                     |                         |                     |                     |                  |               |
|                                         |                                                                                                    |                                 |                     |                         |                     |                     |                  |               |
|                                         |                                                                                                    |                                 |                     |                         |                     |                     |                  |               |
|                                         |                                                                                                    |                                 |                     |                         |                     |                     |                  |               |
|                                         |                                                                                                    |                                 |                     |                         |                     |                     |                  |               |
|                                         |                                                                                                    |                                 |                     |                         |                     |                     |                  |               |
|                                         |                                                                                                    |                                 |                     |                         |                     |                     |                  |               |
|                                         |                                                                                                    |                                 |                     |                         |                     |                     |                  |               |
| Free Space: 1.54 TB Total Size: 2.72 TB | -                                                                                                    |                                 |                     |                         |                     |                     |                  | 🚽 My Computer |

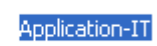

Printer

ดับเบิ้ลคลิกที่โฟลเดอร์

| 🎏 hansar_documents on 'HANSA                                         | R-SAMUI (192.168.10.2)' (Z:)                                              |                                                                       |                                                                        |                                                                |                                                     |                                                                           |                                                                                   |           |
|----------------------------------------------------------------------|---------------------------------------------------------------------------|-----------------------------------------------------------------------|------------------------------------------------------------------------|----------------------------------------------------------------|-----------------------------------------------------|---------------------------------------------------------------------------|-----------------------------------------------------------------------------------|-----------|
| File Edit Wew Fevrorites Tools                                       | Help<br>earch 🍋 Folders 🖽 v 🐻 Folde                                       | r Svinc                                                               |                                                                        |                                                                |                                                     |                                                                           |                                                                                   |           |
| Address Z Zil                                                        |                                                                           |                                                                       |                                                                        |                                                                |                                                     |                                                                           |                                                                                   | 🛩 🛃 Go    |
| File and Folder Tasks                                                |                                                                           | ACVITITIES & RECREATION                                               | All Form                                                               | Depiceborell                                                   |                                                     | BackupApplication-IT                                                      | Beach_Bar_SongS                                                                   |           |
| Nove this folder     Copy this folder     Publish this folder to the | Case_126                                                                  | Chefol                                                                | Christmas & New Year 2016                                              | ComboSet_ChineseNewWear2                                       | . CookingClass_FruitCraving_U                       | EmalSignature                                                             | ENG                                                                               |           |
| Web<br>E-mail this folder's files<br>Delete this folder              | EXECUTIVE                                                                 | F&B Menu and picture                                                  | P0 F0                                                                  | FieforPrint                                                    | FOOD & BEVERAGE                                     | FRONT OFFICE                                                              | Full Wedding Video                                                                |           |
| Other Places (*)                                                     | H Bistro                                                                  | HANSAR Food delivery 2020                                             | Hansar pic updated                                                     | Hansar Samul MCO Checklet                                      | HANSAR SAMUL WEDDING PLAN<br>2017-18                | Hansar-Samui-Architect                                                    | HOUSEKEEPING                                                                      |           |
| My Computer     My Documents     Shared Documents                    | HUMAN RESOLICES                                                           | п 💭                                                                   | ITPictureRequest                                                       | Khao Yai Brochure                                              | Мали МК                                             | Nanalife 1111111                                                          | OLLIN Picture                                                                     |           |
| Phy Network Places                                                   | Picture for Wedding VDO                                                   | PictureForArtwork                                                     | Pictures                                                               | Presentation for Staff party<br>2017                           | Purchase                                            | Report นับหลัดอ์สัน 7-8 ตุลาศม<br>2019                                    | SECADMIN                                                                          |           |
| Application-IT<br>File Folder                                        | Skal Group dinner on 06 March<br>2018                                     | Soonkarn                                                              | SPA SPA                                                                | Spal                                                           | Wedding                                             | Wedding Tee & Meaw 2020                                                   | weddingpicture                                                                    |           |
|                                                                      | рам (С. 1996)                                                             | 1615617764820<br>1801 × 2328<br>ACD0er 9.0 JPGG Image                 | Applogice letter thai fight<br>Microsoft Office Word Document<br>23 KB | EEO New year 2018<br>Adobe Acrobet Document<br>73 KB           | Adobe Acrobet Document<br>61 KB                     | FB_IMG_16156127542443928<br>1080 x 764<br>ACDSec 9.0 JPEG Image           | Fruit and vegetable Carving<br>Costs for 2 peple<br>Microsoft Office Excel Worksh |           |
|                                                                      | Hansar Samui MOD Checklist -<br>11.07.19<br>Microsoft Office Word 97 - 28 | H-Bistro Reservation XMas & NY<br>19<br>Microsoft Office Excel Warish | INCIDENTIAL REPORT13-09-12<br>Hisrosoft Office Word Document<br>73 KB  | New year cocktal party floor<br>plan<br>Adobe Acrobat Document | Pro-forma invoice<br>Microsoft Office Excel Worlish | Proposal Song Kran Day 13<br>April 2017<br>Microsoft Office Word Document | Adube Acrobat Document<br>17 KB                                                   |           |
|                                                                      | the Sutanegen.<br>Microsoft Office Word Document<br>94 KB                 | Adobe Acrobet Document<br>92 KB                                       |                                                                        | Size                                                           | : 101 KB<br>e Modified: 31/12/2561 13:03            |                                                                           |                                                                                   |           |
|                                                                      |                                                                           |                                                                       |                                                                        |                                                                |                                                     |                                                                           |                                                                                   |           |
|                                                                      |                                                                           |                                                                       |                                                                        |                                                                |                                                     |                                                                           |                                                                                   |           |
|                                                                      |                                                                           |                                                                       |                                                                        |                                                                |                                                     |                                                                           |                                                                                   |           |
|                                                                      |                                                                           |                                                                       |                                                                        |                                                                |                                                     |                                                                           |                                                                                   |           |
|                                                                      |                                                                           |                                                                       |                                                                        |                                                                |                                                     |                                                                           |                                                                                   |           |
|                                                                      |                                                                           |                                                                       |                                                                        |                                                                |                                                     |                                                                           |                                                                                   |           |
| 1 objects selected                                                   |                                                                           |                                                                       |                                                                        |                                                                |                                                     |                                                                           |                                                                                   | Conternet |
|                                                                      |                                                                           |                                                                       |                                                                        |                                                                |                                                     |                                                                           |                                                                                   | -         |

4. ดับเบิ้ลคลิกที่โฟลเดอร์

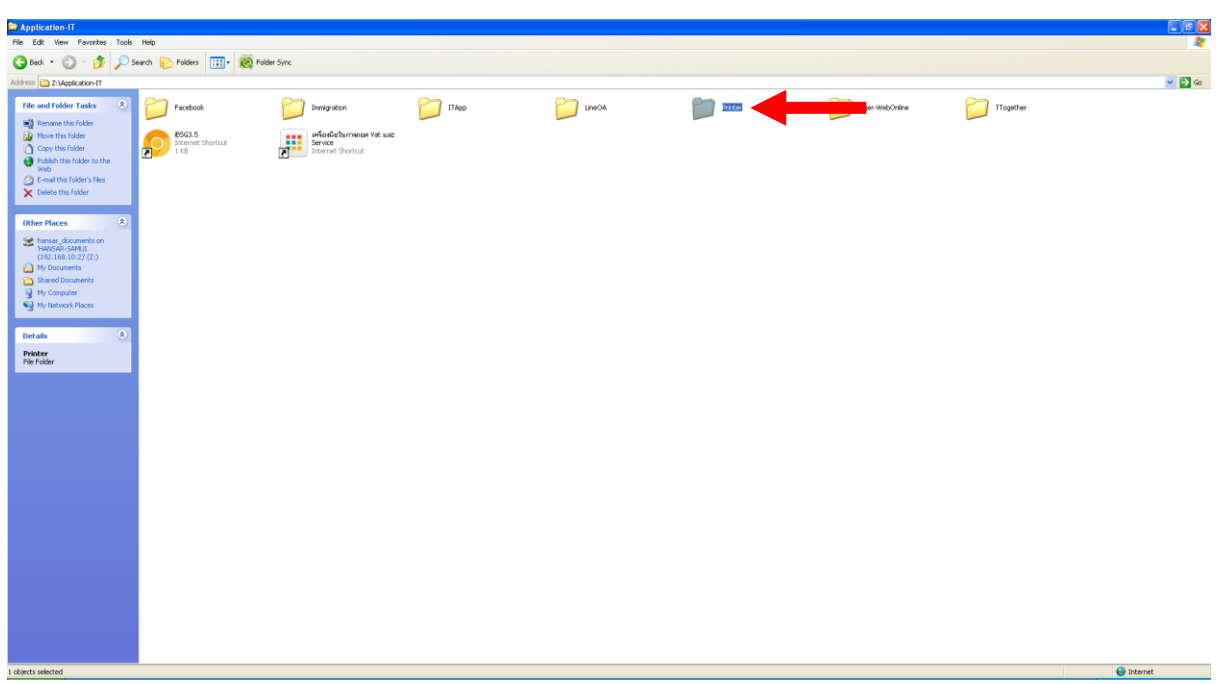

5. หลังจากนั้นดับเบิ้ลคลิกเลือกเครื่องพิมพ์ที่ต้องการ ซึ่งหากเป็นเครื่องหลักที่อยู่หน้าห้องไอทีให้ดับเบิ้ลคลิกที่

| MainPrinter@FrontOfITRoom<br>Internet Shortcut<br>1 KB                                                                                                    |                       |       |
|----------------------------------------------------------------------------------------------------|-----------------------|-------|
| Drinter                                                                                                    |                       |       |
| A Back + (A) - (A) Caarch (A) Folders (III) + (A) Folder fore                                                                                                    |                       | 4     |
| Attack D 7-Landed in attack                                                                                                    |                       |       |
| Attention of Adder Tasks       Image: Adder Tasks         Image: Adder Tasks       Image: Adder Tasks         Image: A | Predefilingsfor, Juge | v 🖬 🕬 |
|                                                                                                    |                       |       |
|                                                                                                    |                       |       |
|                                                                                                    |                       |       |

6. ระบบก็จะเปิดบราวเซอร์อินเตอร์เน็ตขึ้นมา แต่อาจจะต้องรอซักพักเพื่อให้ระบบมันโหลดหน้าต่างขึ้นมา ตามรูป

## ด้านล่าง

| Google 🏢 Hansar Hotels 📲 | 🖇 Hansar Samul 🔋 ejuái | องครับรัสสีสารสนอง - M Ginal 👯 เข้าสู่ระบบ - Dropbs | x 💶 YouTube 🧕 Google udlannen 🗀 HansarSamul 🗋 | CCTV 🛄 Switch 🛄 Support 📋       | ) SpeedTest 📋 RadioOnline 📋 IT | 🗋 แปลงหน่วง BYTES <> | 🔄 Rotate PDF permanently | YM Youtube to | MP3 & MP4 C |       |
|--------------------------|------------------------|-----------------------------------------------------|-----------------------------------------------|---------------------------------|--------------------------------|----------------------|--------------------------|---------------|-------------|-------|
| OH IM 2702 wa            | h Image Monitor        |                                                     |                                               |                                 |                                |                      |                          |               | 9   ?       | i   E |
|                          | o image monicor        |                                                     |                                               |                                 |                                |                      |                          |               |             |       |
|                          |                        |                                                     |                                               |                                 |                                |                      | English                  | • Swif        | tch 🔁 Refre | esh   |
| tus/Information          | Device Name            | : RICOH IM 2702                                     |                                               | Comment                         | : Hansar Samui                 |                      |                          |               |             |       |
| ice Management 🔸         | Location               | : MainPrinter@FrontOfITRoom                         |                                               | Host Name                       | : RNP58387936FB01              |                      |                          |               |             |       |
| t Joh/Stored File        | Control Paner          | , sinarc operation Panel                            |                                               |                                 |                                |                      |                          |               |             |       |
| copyscored rife          |                        |                                                     |                                               |                                 |                                |                      |                          |               |             |       |
| venient Links            |                        |                                                     |                                               |                                 |                                |                      |                          |               |             |       |
|                          |                        |                                                     |                                               |                                 |                                |                      |                          |               |             |       |
|                          |                        |                                                     |                                               |                                 |                                |                      |                          |               |             |       |
|                          |                        |                                                     |                                               |                                 |                                |                      |                          |               |             |       |
|                          |                        |                                                     |                                               |                                 |                                |                      |                          |               |             |       |
|                          | Alert                  |                                                     |                                               | Status                          |                                |                      |                          |               |             |       |
|                          | Alert                  |                                                     |                                               | System                          | Status OK                      |                      |                          |               |             |       |
|                          | Messages (Oitem(s)     | 3)                                                  |                                               | Toner                           | 🔝 Status OK                    |                      |                          |               |             |       |
|                          |                        |                                                     |                                               | Input Tray                      | E Status OK                    |                      |                          |               |             |       |
|                          |                        |                                                     |                                               | <ul> <li>Output Tray</li> </ul> | Status OK                      |                      |                          |               |             |       |

7. หลังจากนั้นให้คลิกที่ 🖪 Login ที่อยู่มุมขวาบน

| The Prop Intege Monitor     |                                                |                                                     |                                     |         |          |
|-----------------------------|------------------------------------------------|-----------------------------------------------------|-------------------------------------|---------|----------|
|                             |                                                |                                                     |                                     | English | • Switch |
| ation                       | : RICOH IM 2702<br>: MainPrinter@FrontOfITRoom | Comment<br>Host Name                                | : Hansar Samui<br>: RNP58387936FB01 |         |          |
| d File                      | : Smart Operation Panel                        |                                                     |                                     |         |          |
| iks                         |                                                |                                                     |                                     |         |          |
|                             |                                                |                                                     |                                     |         |          |
|                             |                                                |                                                     |                                     |         |          |
| Alert                       |                                                | Status                                              |                                     |         |          |
| Alert<br>Messages (Ditem(s) | ກ                                              | System                                              | Status OK                           |         |          |
|                             |                                                | <ul> <li>Input Tray</li> <li>Output Tray</li> </ul> | Status OK Status OK                 |         |          |
|                             |                                                |                                                     |                                     |         |          |
|                             |                                                |                                                     |                                     |         |          |
|                             |                                                |                                                     |                                     |         |          |
|                             |                                                |                                                     |                                     |         |          |
|                             |                                                |                                                     |                                     |         |          |
|                             |                                                |                                                     |                                     |         |          |

8. หลังจากนั้นที่ช่อง "Login User Name:" ให้ใส่ admin ลงไป ส่วนที่ช่อง "Login Password:" ไม่ต้องใส่ ปล่อยว่างเอาไว้

| RICOH                                 |             |  |
|---------------------------------------|-------------|--|
| Web Im                                | age Monitor |  |
| Login User Name :<br>Login Password : | admin Login |  |
| Cancel                                |             |  |

9. หลังจากนั้นคลิกที่ Login

| <mark>кісон</mark><br>Web Im          | age Monitor |  |
|---------------------------------------|-------------|--|
| Login User Name :<br>Login Password : | admin       |  |
| Cancel                                |             |  |

10. ระบบก็จะกลับเข้ามาสู่หน้าเดิม หลังจากนั้นให้คลิกที่ 1 Status/Information

|                                          | Veb Image Monitor                                                                               |                                                                                                    | Q,   ?   i   ↔) Logo<br>≙ ∵i ± ⊟ Administrat |
|------------------------------------------|-------------------------------------------------------------------------------------------------|----------------------------------------------------------------------------------------------------|----------------------------------------------|
| Home                                     |                                                                                                 |                                                                                                    | English • Switch Refresh ?                   |
| Status/Information     Device Management | : RICOH IM 2702<br>Location : MainPrintar@FrontOfTRoom<br>Control Panel : Smart Operation Panel | Comment : Hansar Samui Host Name : RVP50387936/                                                                                                    | F801                                         |
| Convenient Links                         |                                                                                                 |                                                                                                    |                                              |
|                                          | Alert                                                                                           | Status                                                                                                    |                                              |
|                                          | ■ Alert<br>■ Messages (Gitem(s))                                                                | Status OK Toner Lipstram Lipstram Lips |                                              |
|                                          |                                                                                                 |                                                                                                    | Check Details                                |
|                                          |                                                                                                 |                                                                                                    |                                              |

۲

11. และให้คลิกที่ <u>Counter per User</u>

| i      | Status/Information    | Device Info        |
|--------|-----------------------|--------------------|
|        | Device Management     | Status             |
| V      | Device Managemenc     | Counter            |
|        | Print Job/Stored File | Counter per User 🔶 |
|        |                       | Job                |
| $\sim$ | Convenient Links      |                    |
|        |                       |                    |

12. หลังจากนั้นเราก็จะสามารถเรียกดูรายการการใช้งานเครื่องพิมพ์ที่เรียงตามผู้ใช้งานแล้ว

| ome                                                                           |                                                            |                                                |                                                |                                                     |                                                 |                                                 |                                                      |                                                          |                                      |                                                     |                                                               |
|-------------------------------------------------------------------------------|------------------------------------------------------------|------------------------------------------------|------------------------------------------------|-----------------------------------------------------|-------------------------------------------------|-------------------------------------------------|------------------------------------------------------|----------------------------------------------------------|--------------------------------------|-----------------------------------------------------|---------------------------------------------------------------|
| ounter per                                                                    | User                                                       |                                                |                                                |                                                     |                                                 |                                                 |                                                      |                                                          |                                      |                                                     | t Refre                                                       |
| Back                                                                          |                                                            |                                                |                                                |                                                     |                                                 |                                                 |                                                      |                                                          |                                      |                                                     |                                                               |
| sers' counter i                                                               | information can be downloar                                | led (CSV file format).                         |                                                |                                                     |                                                 |                                                 |                                                      |                                                          |                                      |                                                     |                                                               |
| ownload                                                                       |                                                            |                                                |                                                |                                                     |                                                 |                                                 |                                                      |                                                          |                                      |                                                     |                                                               |
|                                                                               |                                                            | Name -                                         | the of Devicement of                           |                                                     |                                                 |                                                 |                                                      |                                                          |                                      |                                                     |                                                               |
| 5 1/2 0 0                                                                     | Total Prints                                               | Copier                                         | No. of Registration :                          | user 17                                             | Printer                                         |                                                 |                                                      | Scanner                                                  |                                      | Fax                                                 |                                                               |
| er Name                                                                       | B & W                                                      | Black & White                                  | 2 sided Sheets                                 | Combined Pages                                      | Black & White                                   | 2 sided Sheets                                  | Combined Pages                                       | Black & White                                            | Full Color                           | Black & White                                       | Transmission Pages                                            |
|                                                                               |                                                            |                                                |                                                |                                                     |                                                 |                                                 |                                                      |                                                          |                                      |                                                     |                                                               |
| My Sca                                                                        | in 0                                                       | 0                                              | 0                                              | 0                                                   | 0                                               | 0                                               | 0                                                    | 0                                                        | 0                                    | 0                                                   | 0                                                             |
| My Sca<br>Fax Sci                                                             | an 0<br>aner 0                                             | 0                                              | 0                                              | 0                                                   | 0                                               | 0                                               | 0                                                    | 0                                                        | 0                                    | 0                                                   | 0                                                             |
| My Sca<br>Fax Sci<br>7 ADMIN                                                  | an 0<br>aner 0<br>0                                        | 0 0 0                                          | 0 0 0                                          | 0                                                   | 0                                               | 0                                               | 0                                                    | 0 0 0 0                                                  | 0                                    | 0                                                   | 0 0 0                                                         |
| My Sca<br>Fax Sci<br>7 ADMIN<br>9 HR                                          | n 0<br>aner 0<br>0<br>388                                  | 0<br>0<br>0<br>215                             | 0 0 0 6                                        | 0<br>0<br>0                                         | 0<br>0<br>0<br>173                              | 0<br>0<br>0<br>0                                | 0 0 0 0 0 0                                          | 0 0 0 0 0                                                | 0 0 0 0 0 0 0                        | 0 0 0 0 0 0 0 0 0 0 0 0 0 0 0 0 0 0 0 0             | 0 0 0 0 0 0 0                                                 |
| My Sca<br>Fax Sci<br>7 ADMIN<br>9 HR<br>5 FB                                  | n 0<br>aner 0<br>0<br>388<br>561                           | 0<br>0<br>215<br>216                           | 0<br>0<br>0<br>6<br>0                          | 0<br>0<br>0<br>0                                    | 0<br>0<br>0<br>173<br>345                       | 0<br>0<br>0<br>0<br>20                          | 0<br>0<br>0<br>0<br>20                               | 0<br>0<br>0<br>0                                         | 0<br>0<br>0<br>0                     | 0<br>0<br>0<br>0                                    | 0<br>0<br>0<br>0                                              |
| My Sca<br>Fax Sci<br>7 ADMIN<br>9 HR<br>15 FB<br>13 FO                        | an 0<br>aner 0<br>0<br>388<br>561<br>1256                  | 0<br>0<br>215<br>216<br>21                     | 0<br>0<br>0<br>6<br>0<br>0                     | 0<br>0<br>0<br>0<br>0<br>0                          | 0<br>0<br>0<br>173<br>345<br>1235               | 0<br>0<br>0<br>20<br>0                          | 0<br>0<br>0<br>20<br>0                               | 0<br>0<br>0<br>0<br>0                                    | 0<br>0<br>0<br>0<br>0                | 0<br>0<br>0<br>0<br>0<br>0                          | 0<br>0<br>0<br>0<br>0<br>0                                    |
| My Sca<br>Fax Sci<br>7 ADMIN<br>9 HR<br>5 FB<br>3 FO<br>0 spa                 | an 0<br>aner 0<br>0<br>388<br>561<br>1256<br>172           | 0<br>0<br>215<br>216<br>21<br>89               | 0<br>0<br>0<br>6<br>0<br>0<br>0                | 0<br>0<br>0<br>0<br>0<br>0<br>0<br>0                | 0<br>0<br>173<br>345<br>1235<br>83              | 0<br>0<br>0<br>20<br>0<br>0                     | 0<br>0<br>0<br>20<br>0<br>0<br>0                     | 0<br>0<br>0<br>0<br>0<br>0<br>0                          | 0<br>0<br>0<br>0<br>0<br>0<br>0      | 0<br>0<br>0<br>0<br>0<br>0<br>0                     | 0<br>0<br>0<br>0<br>0<br>0<br>0                               |
| My Sca<br>Pax Sci<br>7 ADMIN<br>9 HR<br>15 FB<br>13 FO<br>10 spa<br>10 MK     | in 0<br>aner 0<br>0<br>389<br>561<br>1256<br>172<br>191    | 0<br>0<br>215<br>216<br>21<br>89<br>20         | 0<br>0<br>6<br>0<br>0<br>0<br>0<br>0           | 0<br>0<br>0<br>0<br>0<br>0<br>0<br>0<br>0           | 0<br>0<br>173<br>245<br>1235<br>83<br>171       | 0<br>0<br>0<br>20<br>0<br>0<br>0<br>0           | 0<br>0<br>0<br>20<br>0<br>0<br>0<br>0                | 0<br>0<br>0<br>0<br>0<br>0<br>0<br>0<br>0                | 0<br>0<br>0<br>0<br>0<br>0<br>0<br>0 | 0<br>0<br>0<br>0<br>0<br>0<br>0<br>0<br>0           | 0<br>0<br>0<br>0<br>0<br>0<br>0<br>0<br>0                     |
| My Sca<br>Fax Sci<br>7 ADMIN<br>9 HR<br>5 FB<br>3 FO<br>0 Spa<br>0 MK<br>2 AC | an 0<br>aner 0<br>309<br>561<br>1256<br>172<br>191<br>1113 | 0<br>0<br>215<br>216<br>21<br>89<br>20<br>1088 | 0<br>0<br>0<br>6<br>0<br>0<br>0<br>0<br>0<br>0 | 0<br>0<br>0<br>0<br>0<br>0<br>0<br>0<br>0<br>0<br>0 | 0<br>0<br>173<br>345<br>1235<br>83<br>171<br>25 | 0<br>0<br>0<br>20<br>0<br>0<br>0<br>0<br>0<br>0 | 0<br>0<br>0<br>20<br>0<br>0<br>0<br>0<br>0<br>0<br>0 | 0<br>0<br>0<br>0<br>0<br>0<br>0<br>0<br>0<br>0<br>0<br>0 |                                      | 0<br>0<br>0<br>0<br>0<br>0<br>0<br>0<br>0<br>0<br>0 | 0<br>0<br>0<br>0<br>0<br>0<br>0<br>0<br>0<br>0<br>0<br>0<br>0 |

## 13. หากเราต้องการดาวน์โหลดมาเก็บไว้ที่เครื่องคอมพิวเตอร์ให้คลิกที่ **Download**

| RICOH IM 2702 Web Image Monitor                                                                                                    |              |                                                         |               |                |                |               |                |                |               |            |               |                    |
|----------------------------------------------------------------------------------------------------|--------------|---------------------------------------------------------|---------------|----------------|----------------|---------------|----------------|----------------|---------------|------------|---------------|--------------------|
| < Home                                                                                                    |              |                                                         |               |                |                |               |                |                |               |            |               |                    |
| Count                                                                                                    | er per User  |                                                         |               |                |                |               |                |                |               |            |               | Refresh ?          |
| Beck All users' counter information can be downloaded (CSV file format). Download O 1/2 0 P Dese 5 10 No. of Beostration : User 17 |              |                                                         |               |                |                |               |                |                |               |            |               |                    |
|                                                                                                    | /2 🕑 💌 Page: | : GO Display Items : 10 • No. of Registration : User 17 |               |                |                | Printer       |                |                | Scanner       |            | Fax           |                    |
| User                                                                                                    | Name         | B & W                                                   | Black & White | 2 sided Sheets | Combined Pages | Black & White | 2 sided Sheets | Combined Pages | Black & White | Full Color | Black & White | Transmission Pages |
| 001                                                                                                    | My Scan      | 0                                                       | 0             | 0              | 0              | 0             | 0              | 0              | 0             | 0          | 0             | 0                  |
| 002                                                                                                    | Fax Scaner   | 0                                                       | 0             | 0              | 0              | 0             | 0              | 0              | 0             | 0          | 0             | 0                  |
| 7997                                                                                                    | ADMIN        | 0                                                       | 0             | 0              | 0              | 0             | 0              | 0              | 0             | 0          | 0             | 0                  |
| 4319                                                                                                    | HR           | 388                                                     | 215           | 6              | 0              | 173           | 0              | 0              | 0             | 0          | 0             | 0                  |
| 2475                                                                                                    | FB           | 561                                                     | 216           | 0              | 0              | 345           | 20             | 20             | 0             | 0          | 0             | 0                  |
| 7123                                                                                                    | FO           | 1256                                                    | 21            | 0              | 0              | 1235          | 0              | 0              | 0             | 0          | 0             | 0                  |
| 1710                                                                                                    | spa          | 172                                                     | 89            | 0              | 0              | 83            | 0              | 0              | 0             | 0          | 0             | 0                  |
| 2890                                                                                                    | MK           | 191                                                     | 20            | 0              | 0              | 171           | 0              | 0              | 0             | 0          | 0             | 0                  |
| 4212                                                                                                    | AC           | 1113                                                    | 1088          | 0              | 0              | 25            | 0              | 0              | 0             | 0          | 0             | 0                  |
| 4382                                                                                                    | PC           | 26                                                      | 26            | 0              | 0              | 0             | 0              | 0              | 0             | 0          | 0             | 0                  |
| Bac                                                                                                    | k            |                                                         |               |                |                |               |                |                |               |            |               |                    |

## 14. หลังจากนั้นก็รอให้ระบบโลดไฟล์มาเก็บไว้ในเครื่อง

| RIC                                                               | RICOH IM 2702 Web Image Monitor |                  |                       |                |                |               |                |                |                 |            |               |                    |
|-------------------------------------------------------------------|---------------------------------|------------------|-----------------------|----------------|----------------|---------------|----------------|----------------|-----------------|------------|---------------|--------------------|
| < Home                                                            |                                 |                  |                       |                |                |               |                |                |                 |            |               |                    |
| Count                                                             | er per User                     |                  |                       |                |                |               |                |                |                 |            |               | Refresh ?          |
| Baci<br>All users'<br>Downle                                      | counter information             | can be downloade | ad (CSV file format). |                |                |               |                |                |                 |            |               |                    |
| 0 1/2 P Page: 00 Display Items : 10 No. of Registration : User 17 |                                 |                  |                       |                |                |               |                |                |                 |            |               |                    |
| User                                                              | Name                            | D. D. LAU        | Diack 0 White         | O sided Cheets | Combined Dages | Disek 0 White | O sided Cheets | Combined Dages | Direk 0 Militie | Eull Color | Plack 0 White | Transmission Dages |
| 004                                                               |                                 | Baw              | Black & White         | 2 sided sheets | Combined Pages | Black & White | 2 sided Sheets | Combined Pages | Black & White   | Full Color | Black & White | Transmission Pages |
| 001                                                               | My scan                         | 0                | 0                     | 0              | 0              | 0             | 0              | 0              | 0               | 0          | 0             | 0                  |
| 002                                                               | Fax Scaner                      | 0                | 0                     | 0              | 0              | 0             | 0              | 0              | 0               | 0          | 0             | 0                  |
| 7997                                                              | ADMIN                           | 0                | 0                     | 0              | 0              | 0             | 0              | 0              | 0               | 0          | 0             | 0                  |
| 4319                                                              | HR                              | 388              | 215                   | 6              | 0              | 173           | 0              | 0              | 0               | 0          | 0             | 0                  |
| 2475                                                              | FB                              | 561              | 216                   | 0              | 0              | 345           | 20             | 20             | 0               | 0          | 0             | 0                  |
| 7123                                                              | FO                              | 1256             | 21                    | 0              | 0              | 1235          | 0              | 0              | 0               | 0          | 0             | 0                  |
| 1710                                                              | spa                             | 172              | 89                    | 0              | 0              | 83            | 0              | 0              | 0               | 0          | 0             | 0                  |
| 2890                                                              | MK                              | 191              | 20                    | 0              | 0              | 171           | 0              | 0              | 0               | 0          | 0             | 0                  |
| 4212                                                              | AC                              | 1113             | 1088                  | 0              | 0              | 25            | 0              | 0              | 0               | 0          | 0             | 0                  |
| 4382                                                              | PC                              | 26               | 26                    | 0              | 0              | 0             | 0              | 0              | 0               | 0          | 0             | 0                  |
| Bac                                                               | κ                               |                  |                       |                |                |               |                |                |                 |            |               |                    |

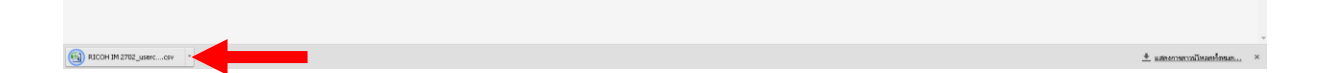

15. เมื่อระบบมันโหลดเสร็จ เราก็สามารถเรียกดูได้ทันที (ไฟล์จะเป็น csv ที่เปิดจากใน Excel)

| 0     | 17 -      | (H - H      |              |                |                  |                      |              |           | RICC                        | H IM 2703            | 2_usercounter_20 | 210413 - N | ficrosoft Ex | el        |             |             |                |           |            |               |                |             |            | _ = x    |
|-------|-----------|-------------|--------------|----------------|------------------|----------------------|--------------|-----------|-----------------------------|----------------------|------------------|------------|--------------|-----------|-------------|-------------|----------------|-----------|------------|---------------|----------------|-------------|------------|----------|
| -     | Home      | Insert P    | Page Layout  | Formulas Da    | ata Review Vi    | ew Add-Ins           |              |           |                             |                      |                  |            |              |           |             |             |                |           |            |               |                |             |            | - = ×    |
| 1220  | X Cut     |             |              | 11 - a (a* -×) | = 201            | The second second    | Canad        |           |                             |                      | Normal           | Dad        | G            | hod       | Neutral     |             | Iculation      | I I F     | -          | Σ AutoSu      | - A - A        |             |            |          |
|       | Сору      | 101         | ioma -       | A A            |                  | - vviap rext         | General      |           | 100                         |                      | Normal           | Dau        | 0            | Juu       | INCOURT     |             | iculation      |           | Ш .        | 🔲 📑 Fill -    | Zrur           | a           |            |          |
| Paste | I Format  | Painter     | I ∐ • ⊟      | 8 - 🙆 - 🔺 -    | 동동동 같 한          | Merge & Center *     | - % ·        | 36 48     | Conditional<br>Formatting * | Format<br>as Table * | Check Cell       | Explana    | tory In      | put       | Linked Ce   | I No        | ite            | x Insert  | Delete For | nat 🖉 Clear * | Filter * Sele  | l &<br>ct ≠ |            |          |
|       | Clipboard | 5           | Font         | 6              | Align            | nment G              | Numbe        | r G       |                             |                      |                  |            | Styles       |           |             |             |                |           | Cells      |               | Editing        |             |            |          |
|       | A1        | <b>+</b> (3 | ∫v U         | lser           |                  |                      |              |           |                             |                      |                  |            |              |           |             |             |                |           |            |               |                |             |            | *        |
| -     | Α         | В           | С            | D              | E F              | G H                  | I            | J         | K                           | L                    | M                | N          | 0            | Р         | Q           | R           | S              | Т         | U          | V             | W              | X           | Y          | Z        |
| 1     | Jser      | Name        | Total Prints | B & W(TotColo  | r(Tota B & W:Res | Color:Resu Black & V | /IBlack & WI | Black & V | VI Single Cok               | Single C             | olo Single Colo  | Two-color1 | Two-color    | Two-color | Full ColorT | Full Color( | S Full Color(L | Black & W | Black & W  | Black & WISi  | ngle Colo Sing | e Colo Sing | le Colo Tv | wo-color |
| 2     | [001]     | [My Scan]   | 0            | 0 -            | 0                | - (                  | 0 0          |           | 0 -                         | -                    |                  |            | -            | -         |             | -           | -              | 0         | 0          | 0 -           | -              | -           | -          |          |
| 3     | 002]      | [Fax Scan   | 0            | 0 -            | 0                | •                    | 0 0          |           | 0 -                         | -                    | -                | •          | -            | -         | -           |             | -              | 0         | 0          | 0 -           | -              | -           | -          |          |
| 4     | /99/      |             | 200          | - 0            | 200              | -                    | 0 0          |           | 0-                          | -                    | -                |            | -            | -         | -           |             |                | 172       | 477        | 0-            | -              | -           | -          |          |
| 5     | 9319      | [FR]        | 561          | 561 -          | 561              | 21                   | 5 219        |           | 1.                          | -                    |                  |            | -            | -         | -           |             |                | 345       | 345        | 0.            |                |             |            |          |
| 7     | 7123      | [FO]        | 1256         | 1256 -         | 1256             | - 21                 | 1 210        |           | 0.                          |                      |                  |            |              |           |             |             |                | 1235      | 1235       | 0 -           |                |             |            |          |
| 8     | 1710]     | [sna]       | 172          | 172 -          | 172              | . 8                  | 89           |           | 0 -                         | -                    |                  |            | -            | -         |             |             |                | 83        | 83         | 0 -           | -              |             |            | _        |
| 9     | 28901     | [MK]        | 191          | 191 -          | 191              | . 2                  | 20           |           | 0 -                         | -                    |                  |            |              | -         |             |             |                | 171       | 171        | 0 -           | -              |             |            | _        |
| 10    | 4212]     | [AC]        | 1113         | 1113 -         | 1113             | - 108                | 8 1088       |           | 0 -                         | -                    |                  |            |              | -         | -           |             |                | 25        | 25         | 0 -           | -              |             |            |          |
| 11    | 4382]     | [PC]        | 26           | 26 -           | 26               | - 20                 | 5 26         |           | 0 -                         | -                    | -                |            | -            | -         | -           |             |                | 0         | 0          | 0 -           | -              |             | -          |          |
| 12    | 6156]     | [EN]        | 148          | 148 -          | 148              | - 1                  | 8 8          |           | 0 -                         | -                    |                  |            | •            | -         | -           | -           |                | 140       | 140        | 0 -           | -              | -           | -          |          |
| 13    | 1798]     | [HK]        | 980          | 980 -          | 980              | - 2                  | 5 25         |           | 0 -                         | -                    |                  |            |              | -         | -           |             |                | 955       | 955        | 0 -           | -              | -           |            |          |
| 14    | [4321]    | [CenterPrir | 201          | 201 -          | 201              | - (                  | 0 0          |           | 0 -                         | -                    |                  |            | -            | -         | -           |             | -              | 201       | 201        | 0 -           | -              | -           | -          |          |
| 15    | 1234]     | [TRAININ    | 28           | 28 -           | 28               | - 21                 | 8 28         |           | 0 -                         | -                    | -                |            | -            | -         | -           | -           | -              | 0         | 0          | 0 -           | -              | -           | -          |          |
| 16    | 7102      | [AHM]       | 0            | 0 -            | 0                | . (                  | 0 0          |           | 0 -                         | -                    |                  |            | -            | -         | -           |             |                | 0         | 0          | 0 -           | -              | -           |            |          |
| 1/    | 5555      | [[]]        | 244          | 244 -          | 244              |                      | 1 1          |           | 0 -                         | -                    | -                |            | -            | -         | -           |             | •              | 243       | 243        | 0 -           | -              | -           | -          |          |
| 10    | 7124]     | [FUCOIOF]   | 0            | 0 -            | 0                |                      | 0            |           |                             | -                    |                  | •          | •            |           | •           | •           |                | 0         | 0          | 0-            | -              |             |            |          |
| 20    |           |             |              |                |                  |                      |              |           |                             |                      |                  |            |              |           |             |             |                |           |            |               |                |             |            |          |
| 21    |           |             |              |                |                  |                      |              |           |                             |                      |                  |            |              |           |             |             |                |           |            |               |                |             |            |          |
| 22    |           |             |              |                |                  |                      |              |           |                             |                      |                  |            |              |           |             |             |                |           |            |               |                |             |            | _        |
| 23    |           |             |              |                |                  |                      |              |           |                             |                      |                  |            |              |           |             |             |                |           |            |               |                |             |            |          |
| 24    |           |             |              |                |                  |                      |              |           |                             |                      |                  |            |              |           |             |             |                |           |            |               |                |             |            |          |
| 25    |           |             |              |                |                  |                      |              |           |                             |                      |                  |            |              |           |             |             |                |           |            |               |                |             |            |          |
| 26    |           |             |              |                |                  |                      |              |           |                             |                      |                  |            |              |           |             |             |                |           |            |               |                |             |            |          |
| 27    |           |             |              |                |                  |                      |              |           |                             |                      |                  |            |              |           |             |             |                |           |            |               |                |             |            |          |
| 28    |           |             |              |                |                  |                      |              |           |                             |                      |                  |            |              |           |             |             |                |           |            |               |                |             |            |          |
| 29    |           |             |              |                |                  |                      |              |           |                             |                      |                  |            |              |           |             |             |                |           |            |               |                |             |            |          |
| 30    |           |             |              |                |                  |                      |              |           |                             |                      |                  |            |              |           |             |             |                |           |            |               |                |             |            |          |
| 32    |           |             |              |                |                  |                      |              |           |                             |                      |                  |            |              |           |             |             |                |           |            |               |                |             |            | _        |
| 33    |           |             |              |                |                  |                      |              |           |                             |                      |                  |            |              |           |             |             |                |           |            |               |                |             |            | _        |
| 34    |           |             |              |                |                  |                      |              |           |                             |                      |                  |            |              |           |             |             |                |           |            |               |                |             |            |          |
| 35    |           |             |              |                |                  |                      |              |           |                             |                      |                  |            |              |           |             |             |                |           |            |               |                |             |            |          |
| 36    |           |             |              |                |                  |                      |              |           |                             |                      |                  |            |              |           |             |             |                |           |            |               |                |             |            |          |
| 37    |           |             |              |                |                  |                      |              |           |                             |                      |                  |            |              |           |             |             |                |           |            |               |                |             |            |          |
| 38    |           |             |              |                |                  |                      |              |           |                             |                      |                  |            |              |           |             |             |                |           |            |               |                |             |            |          |
| 39    |           |             |              |                |                  |                      |              |           |                             |                      |                  |            |              |           |             |             |                |           |            |               |                |             |            |          |
| 40    |           |             |              |                |                  |                      |              |           |                             |                      |                  |            |              |           |             |             |                |           |            |               |                |             |            |          |
| 42    |           |             |              |                |                  |                      |              |           |                             |                      |                  |            |              |           |             |             |                |           |            |               |                |             |            |          |
| 43    |           |             |              |                |                  |                      |              |           |                             |                      |                  |            |              |           |             |             |                |           |            |               |                |             |            | _        |
|       | N. DICO   |             |              | 20240          |                  |                      |              |           |                             |                      |                  |            |              |           |             |             |                |           |            |               |                | _           |            |          |
|       | * RICO    | H IN 2702_0 | isercounter_ | 20210 200      |                  |                      |              |           |                             |                      |                  |            |              |           |             | _           |                |           |            |               |                |             |            |          |

16. หากเราไม่ต้องการใช้งานแล้วสามารถคลิกที่ 💌 เพื่อปิดหน้าต่างได้ในทันที

| ⇒ (                                                                                                 | 🕈 🎁 192.:                                                                               | 168.10.31/web/e                                                                                                    | ntry/en/websys/web                                                                                                    | Arch/mainFrame.cgi                                                                                                    |                                                              |                                                                                                    |                                                                                        |                                                                                                    |                                                                                                    |                                                                                                    |                                                                                                    | 1                                                                                        |
|----------------------------------------------------------------------------------------------------|-----------------------------------------------------------------------------------------|----------------------------------------------------------------------------------------------------|----------------------------------------------------------------------------------------------------|----------------------------------------------------------------------------------------------------|--------------------------------------------------------------|----------------------------------------------------------------------------------------------------|----------------------------------------------------------------------------------------|----------------------------------------------------------------------------------------------------|----------------------------------------------------------------------------------------------------|----------------------------------------------------------------------------------------------------|----------------------------------------------------------------------------------------------------|------------------------------------------------------------------------------------------|
| ini G                                                                                               | Google 🎚 Hansar                                                                         | Hotels 📲 Hansar San                                                                                                    | เม่ 🥼 ศูนธ์เทคโนโลธีสารสน                                                                                                    | are M Gmail 👯 tëngiszut                                                                                                    | ı - Dropbax 💶 YauTube 🔤 Go                                   | ogle utlannen 📋 HansarSar                                                                                                    | mui 🧰 CCTV 🛄 Switch 🕻                                                                  | 🗋 Support 📋 SpeedTest 🛄 F                                                                           | tadioOnline 🧰 IT 🗋 utla                                                                                                    | งหน่วย BYTES <>                                                                                           | 🔨 Rotate PDF permanent);                                                                                                    | M Youtube to MP3 & MP4 C                                                                 |
|                                                                                                    |                                                                                         | 0.2                                                                                                    |                                                                                                    |                                                                                                    |                                                              |                                                                                                    |                                                                                        |                                                                                                    |                                                                                                    |                                                                                                    |                                                                                                    | <b>9</b>   <b>?</b>   <b>i</b>   •                                                       |
| i.C.                                                                                                |                                                                                         | vveb image N                                                                                                    | Nonitor                                                                                                    |                                                                                                    |                                                              |                                                                                                    |                                                                                        |                                                                                                    |                                                                                                    |                                                                                                    |                                                                                                    | ≞ 寸 ± ⊟ Adn                                                                              |
| unt                                                                                                 | ar ner i leer                                                                           |                                                                                                    |                                                                                                    |                                                                                                    |                                                              |                                                                                                    |                                                                                        |                                                                                                    |                                                                                                    |                                                                                                    |                                                                                                    | • Refn                                                                                   |
|                                                                                                    | er per öser                                                                             |                                                                                                    |                                                                                                    |                                                                                                    |                                                              |                                                                                                    |                                                                                        |                                                                                                    |                                                                                                    |                                                                                                    |                                                                                                    | Guan                                                                                     |
| Back                                                                                                |                                                                                         |                                                                                                    |                                                                                                    |                                                                                                    |                                                              |                                                                                                    |                                                                                        |                                                                                                    |                                                                                                    |                                                                                                    |                                                                                                    |                                                                                          |
| saur                                                                                                | <u> </u>                                                                                |                                                                                                    |                                                                                                    |                                                                                                    |                                                              |                                                                                                    |                                                                                        |                                                                                                    |                                                                                                    |                                                                                                    |                                                                                                    |                                                                                          |
| ers' i                                                                                              | counter informatio                                                                      | on can be downloar                                                                                                    | ded (CSV file format).                                                                                                    |                                                                                                    |                                                              |                                                                                                    |                                                                                        |                                                                                                    |                                                                                                    |                                                                                                    |                                                                                                    |                                                                                          |
|                                                                                                    |                                                                                         |                                                                                                    |                                                                                                    |                                                                                                    |                                                              |                                                                                                    |                                                                                        |                                                                                                    |                                                                                                    |                                                                                                    |                                                                                                    |                                                                                          |
| wold                                                                                                | had                                                                                     |                                                                                                    |                                                                                                    |                                                                                                    |                                                              |                                                                                                    |                                                                                        |                                                                                                    |                                                                                                    |                                                                                                    |                                                                                                    |                                                                                          |
| ownli                                                                                               | bad                                                                                     |                                                                                                    |                                                                                                    |                                                                                                    |                                                              |                                                                                                    |                                                                                        |                                                                                                    |                                                                                                    |                                                                                                    |                                                                                                    |                                                                                          |
| ownli                                                                                               | ad<br>/2 🕨 💌 Page                                                                       | e : GO                                                                                                    | Display Items : 10 🔻                                                                                                    | No. of Registration :                                                                                                    | User 17                                                      |                                                                                                    |                                                                                        |                                                                                                    |                                                                                                    |                                                                                                    |                                                                                                    |                                                                                          |
| 0 ovenle                                                                                            | /2  Page                                                                                | e : GO<br>Total Prints                                                                                                    | Display Items : 10 •                                                                                                    | No. of Registration :                                                                                                    | User 17                                                      | Printer                                                                                                    |                                                                                        |                                                                                                    | Scanner                                                                                                    |                                                                                                    | Fax                                                                                                    |                                                                                          |
| oveni.<br>3 1,<br>er                                                                                | /2 🕨 💌 Page                                                                             | e : GO<br>Total Prints<br>B & W                                                                                                    | Display Items : 10 •<br>Copier<br>Black & White                                                                               | No. of Registration :<br>2 sided Sheets                                                                                      | User 17<br>Combined Pages                                    | Printer<br>Black & White                                                                                                    | 2 sided Sheets                                                                         | Combined Pages                                                                                      | Scanner<br>Black & White                                                                                                    | Full Color                                                                                                | Fax<br>Black & White                                                                                                    | Transmission Pages                                                                       |
| owni<br>3 1<br>er                                                                                   | /2 () (P) Page<br>Name<br>My Scan                                                       | e : GO<br>Total Prints<br>B & W<br>D                                                                                                    | Display Items : 10 V<br>Copier<br>Black & White<br>D                                                                          | No. of Registration :<br>2 sided Sheets<br>0                                                                                 | User 17<br>Combined Pages<br>0                               | Printer<br>Black & White<br>0                                                                                                    | 2 sided Sheets                                                                         | Combined Pages                                                                                      | Scanner<br>Black & White<br>D                                                                                                    | Full Color<br>0                                                                                           | Fax<br>Black & White<br>0                                                                                                    | Transmission Pages                                                                       |
| ownl<br>1<br>r                                                                                      | Aad Page<br>Name<br>My Scan<br>Fax Scaner                                               | e : GO<br>Total Prints<br>B & W<br>D<br>0                                                                                                    | Display Items : 10 •<br>Copier<br>Black & White<br>0<br>0                                                                     | No. of Registration :<br>2 sided Sheets<br>0<br>0                                                                            | User 17 Combined Pages 0 0                                   | Printer<br>Black & White<br>0                                                                                                    | 2 sided Sheets<br>0<br>0                                                               | Combined Pages                                                                                      | Scanner<br>Black & White<br>0                                                                                                    | Full Color<br>0                                                                                           | Fax<br>Black & White<br>0                                                                                                    | Transmission Pages<br>0                                                                  |
| oven1<br>1<br>er<br>1<br>2<br>2<br>97                                                               | Aad Page<br>Name<br>My Scan<br>Fax Scaner<br>ADMIN                                      | e : GO<br>Total Prints<br>B & W<br>D<br>O<br>O<br>O                                                                                                    | Display Items : 10 V<br>Copier<br>Black & White<br>0<br>0<br>0                                                                | No. of Registration :<br>2 sided Sheets<br>0<br>0<br>0                                                                       | User 17 Combined Pages 0 0 0 0 0                             | Printer<br>Black & White<br>0<br>0<br>0                                                                                                    | 2 sided Sheets<br>0<br>0<br>0                                                          | Combined Pages<br>D<br>D<br>D                                                                       | Scanner<br>Black & White<br>0<br>0<br>0                                                                                                    | Full Color<br>0<br>0                                                                                      | Fax<br>Black & White<br>0<br>0                                                                                                    | Transmission Pages<br>0<br>0<br>0                                                        |
| ownl a 1 b 2 97 19                                                                                  | Aad<br>/2  Page Name My Scan Fax Scaner ADMIN HR                                        | e : GO<br>Total Prints<br>B & W<br>O<br>O<br>O<br>388                                                                                                    | Display Items : 10 *<br>Copier<br>Black & White<br>0<br>0<br>0<br>215                                                         | No. of Registration :<br>2 sided Sheets<br>0<br>0<br>0<br>6                                                                  | User 17<br>Combined Pages<br>0<br>0<br>0<br>0<br>0           | Printer<br>Black & White<br>0<br>0<br>0<br>173                                                                                             | 2 sided Sheets<br>0<br>0<br>0<br>0                                                     | Combined Pages<br>D<br>0<br>0<br>0<br>0                                                             | Scanner<br>Black & White<br>0<br>0<br>0                                                                                                    | Full Color<br>0<br>0<br>0                                                                                 | Fax<br>Black & White<br>0<br>0<br>0                                                                                                    | Transmission Pages<br>0<br>0<br>0<br>0                                                   |
| ownl a 1 br 1 2 7 7 5                                                                               | Aad<br>Name<br>My Scan<br>Fax Scaner<br>ADMIN<br>HR<br>FB                               | e : GO<br>Total Prints<br>B & W<br>O<br>O<br>O<br>388<br>561                                                                                                    | Display Items : 10 •<br>Copier<br>Black & White<br>0<br>0<br>0<br>215<br>216                                                  | No. of Registration :<br>2 sided Sheets<br>0<br>0<br>0<br>6<br>0                                                             | User 17 Combined Pages 0 0 0 0 0 0 0 0 0 0 0 0 0 0 0 0 0 0 0 | Printer           Black & White           0           0           173           345                                                        | 2 sided Sheets<br>0<br>0<br>0<br>0<br>0<br>20                                          | Combined Pages<br>0<br>0<br>0<br>0<br>20                                                            | Scanner<br>Black & White<br>0<br>0<br>0<br>0<br>0<br>0<br>0                                                                                                    | Full Color<br>0<br>0<br>0<br>0<br>0                                                                       | Fax<br>Black & White<br>0<br>0<br>0<br>0<br>0                                                                                                    | Transmission Pages<br>0<br>0<br>0<br>0<br>0                                              |
| ownl<br>3 1<br>87<br>1<br>2<br>37<br>19<br>75<br>23                                                 | Ad 2 Page<br>Name<br>My Scaner<br>ADMIN<br>HR<br>FB<br>FO                               | a : GO<br>Total Prints<br>B & W<br>0<br>0<br>0<br>0<br>388<br>561<br>1256                                                                                               | Display Items : 10  Copier Black & White 0 0 0 0 215 216 21                                                                   | No. of Registration :<br>2 sided Sheets<br>0<br>0<br>0<br>6<br>0<br>0<br>0                                                   | User 17 Combined Pages 0 0 0 0 0 0 0 0 0 0 0 0 0 0 0 0 0 0 0 | Printer           Black & White           0           0           0           173           345           1235                             | 2 sided Sheets<br>0<br>0<br>0<br>0<br>20<br>20<br>0                                    | Combined Pages<br>0<br>0<br>0<br>0<br>20<br>20<br>0                                                 | Scanner<br>Black & White<br>0<br>0<br>0<br>0<br>0<br>0<br>0<br>0<br>0                                                                                                    | Full Color<br>0<br>0<br>0<br>0<br>0<br>0<br>0<br>0                                                        | Fax<br>Black & White<br>0<br>0<br>0<br>0<br>0<br>0<br>0                                                                                                    | Transmission Pages<br>0<br>0<br>0<br>0<br>0<br>0<br>0<br>0                               |
| ownl<br>3 1<br>47<br>19<br>75<br>23<br>10                                                           | Ad X2 (*) Page<br>Name<br>My Scan<br>Fax Scaner<br>ADMIN<br>HR<br>FB<br>FO<br>Spa       | e : GO<br>Total Prints<br>B & W<br>0<br>0<br>0<br>380<br>561<br>1256<br>172                                                                                             | Display Items : 10 •<br>Copier<br>Black & White<br>0<br>0<br>0<br>215<br>216<br>21<br>89                                      | No. of Registration :<br>2 sided Sheets<br>0<br>0<br>0<br>6<br>0<br>0<br>0<br>0<br>0<br>0                                    | User 17 Combined Pages 0 0 0 0 0 0 0 0 0 0 0 0 0 0 0 0 0 0 0 | Printer           Black & White           0           0           0           173           345           1235           03                | 2 sided Sheets<br>0<br>0<br>0<br>0<br>20<br>0<br>0<br>0                                | Combined Pages<br>0<br>0<br>0<br>0<br>20<br>0<br>0<br>0                                             | Scanner<br>Black & White<br>0<br>0<br>0<br>0<br>0<br>0<br>0<br>0<br>0<br>0<br>0<br>0<br>0<br>0<br>0<br>0<br>0                                                                                                    | Full Color<br>0<br>0<br>0<br>0<br>0<br>0<br>0<br>0<br>0<br>0<br>0                                         | Fax<br>Black & White<br>0<br>0<br>0<br>0<br>0<br>0<br>0<br>0<br>0<br>0<br>0                                                                                                    | Transmission Pages<br>0<br>0<br>0<br>0<br>0<br>0<br>0<br>0<br>0<br>0<br>0<br>0           |
| ownl<br>1<br>1<br>1<br>1<br>1<br>1<br>1<br>1<br>1<br>1<br>1<br>1<br>1<br>1<br>1<br>1<br>1<br>1<br>1 | Ad X2 (*) Page<br>Name<br>My Scan<br>Fax Scaner<br>ADMIN<br>HR<br>FB<br>FO<br>Spa<br>MK | a : GO<br>Total Prints<br>B & W<br>D<br>0<br>0<br>388<br>561<br>1256<br>172<br>191                                                                                      | Display Items : 10 *<br>Copier<br>Black & White<br>0<br>0<br>0<br>215<br>216<br>21<br>216<br>21<br>89<br>20                   | No. of Registration :<br>2 sided Sheets<br>0<br>0<br>0<br>6<br>0<br>0<br>0<br>0<br>0<br>0<br>0<br>0<br>0<br>0<br>0<br>0<br>0 | User 17 Combined Pages 0 0 0 0 0 0 0 0 0 0 0 0 0 0 0 0 0 0 0 | Printer           Black & White           0           0           173           345           1235           83           171              | 2 sided Sheets<br>0<br>0<br>0<br>20<br>0<br>0<br>0<br>0<br>0<br>0                      | Combined Pages<br>0<br>0<br>0<br>2<br>2<br>0<br>0<br>0<br>0<br>0<br>0                               | Scanner           Black & White           0           0           0           0           0           0           0           0           0           0           0           0           0           0           0           0           0           0           0           0 | Full Color<br>0<br>0<br>0<br>0<br>0<br>0<br>0<br>0<br>0<br>0<br>0<br>0<br>0<br>0<br>0                     | Fax           Black 6 White           0           0           0           0           0           0           0           0           0           0           0           0           0           0           0           0           0                                     | Transmission Pages<br>0<br>0<br>0<br>0<br>0<br>0<br>0<br>0<br>0<br>0<br>0<br>0<br>0      |
| ownl 3 1 1 1 1 2 1 1 2 1 1 1 1 1 1 1 1 1 1 1                                                        | Ad Name Page<br>Name My Scan Fax Scaner ADMIN HR<br>FB FD Spa MK<br>AC                  | B & GO           Total Prints           B & W           0           0           0           388           561           1256           172           191           1113 | Display Items : [10 v<br>Copier<br>Black & White<br>0<br>0<br>0<br>0<br>215<br>216<br>21<br>216<br>21<br>21<br>99<br>20<br>20 | No. of Registration :<br>2 sided Sheets<br>0<br>0<br>0<br>6<br>0<br>0<br>0<br>0<br>0<br>0<br>0<br>0<br>0<br>0<br>0<br>0<br>0 | User 17 Combined Pages 0 0 0 0 0 0 0 0 0 0 0 0 0 0 0 0 0 0 0 | Printer           Black & White           0           0           173           345           1235           83           171           25 | 2 sided Sheets<br>0<br>0<br>0<br>20<br>20<br>0<br>0<br>0<br>0<br>0<br>0<br>0<br>0<br>0 | Combined Pages<br>0<br>0<br>0<br>2<br>0<br>2<br>0<br>0<br>0<br>0<br>0<br>0<br>0<br>0<br>0<br>0<br>0 | Scanner<br>Black & White<br>0<br>0<br>0<br>0<br>0<br>0<br>0<br>0<br>0<br>0<br>0<br>0<br>0<br>0<br>0<br>0<br>0<br>0<br>0                                                                                                    | Full Color<br>0<br>0<br>0<br>0<br>0<br>0<br>0<br>0<br>0<br>0<br>0<br>0<br>0<br>0<br>0<br>0<br>0<br>0<br>0 | Fax           Black & White           0           0           0           0           0           0           0           0           0           0           0           0           0           0           0           0           0           0           0           0 | Transmission Pages<br>0<br>0<br>0<br>0<br>0<br>0<br>0<br>0<br>0<br>0<br>0<br>0<br>0<br>0 |

Back

-----จบคู่มือการใช้งาน -----